اطلاعیه شماره ۶ راهنمای پذیرش و ثبت نام در ترم تابستان ۱۳۹۸

(ویژه دانشجویان دانشگاه و دانشجویان مهمان ترم ۳۹۷۳)

## کلیه مراحل پذیرش و ثبت نام به صورت غیر حضوری انجام خواهد شد.

با توجه به تعطیلی دانشگاه و عدم حضور کارشناسان آموزش و انجام فرآیند پذیرش و ثبت نام به صورت اینترنتی از مراجعه حضوری به دانشگاه جدا خودداری فرمایید.

کلیه متقاضیان محترم ترم تابستان در دانشگاه تربیت دبیر شهید *ر*جایی موظف به **رعایت شئونات** 

#### فرهنگی دانشگاه در مدت تحصیل می باشند.

کلیه دانشجویان مقطع کا*ر*شناسی جهت ثبت نام دوره تابستان برابر مقررات و از **تاریخ ۲۰۵/۰۴/۰۵** می توانند طبق مراحل زیر برای اخذ د*ر*س اقدام نمایند.

دانشجویانی که علاقمند هستند فقط درس **کار آموزی** را در ترم تابستان بگذرانند نیز می بایست اول در سامانه درخواست کار آموزی خود را ثبت و به تایید دانشکده بر سانند و سپس در فر آیند ثبت نام (انتخاب واحد) ترم تابستان شر کت نموده و درس مورد نظر را اخذ نمایند.

### بدین منظور کافیست مطابق مراحل زیر اقدام فرمایید :

۱- استفاده از مرور گر اینترنت اکسپلورر ۱۰ یا بالاتر و یا گو گل کروم جهت ورود به سیستم به نشانی

http://portal.sru.ac.ir

۲- ورود به صفحه شخصی خود با وارد نمودن شناسه کاربری و کلمه عبور

۳- منوی کاربری/ثبت نام / عملیات ثبت نام/ثبت نام ترم تابس\_تان/ثبت نام ترم تابستان در این دانشگاه (شکل ۱)

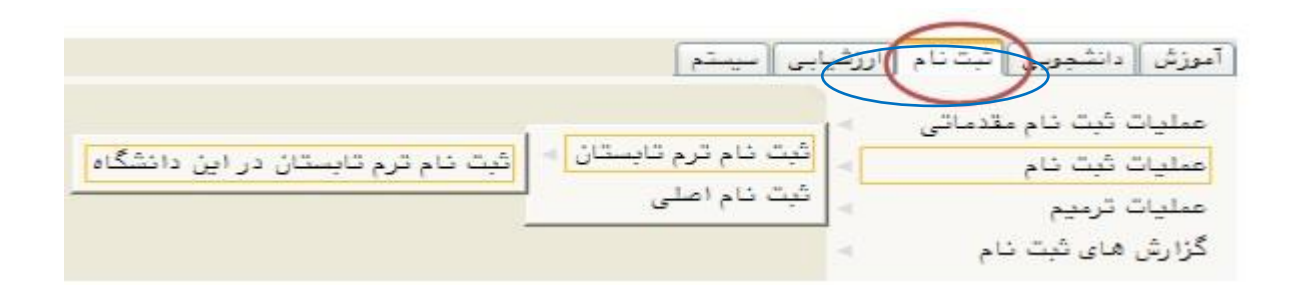

شکل ۱

٤- کلیک روی دکمه جستجو پس از ورود به پردازش

۵- کلیک روی عبارت «متقاضی ثبت نام تابسـتان نیسـتم» و تبدیل آن به «متقاضـی ثبت نام تابسـتان

<mark>هستم</mark>» (شکل ۲)

| گ ثبت دام درم<br>ترم تحصیلی ۲۱۰۳<br>شماره دانشجو | ستان در این دانشگاه                              | ستان ۱۳۹۸–۱۳۹۸                                          |          |
|--------------------------------------------------|--------------------------------------------------|---------------------------------------------------------|----------|
| مراهل انجام ثبت تق<br>دانشجوی گرامی براء         | ا<br>نجام کامل ثبت تفاضای ترم تاب                | نه ، نازم است مراحل زیر به دقت دنبال شود،               | 🔶 راهنما |
|                                                  |                                                  |                                                         |          |
| مرحلة عملمات                                     | شرح                                              | الخرين وضعيت                                            |          |
| مرحله عملمات<br>۱ متقاضی نیستم                   | شرح<br>منقاضی ترم تابستانیه                      | الحرين وضعيت                                            |          |
| مرحله عطمات<br>۱ منتاضی نیستم<br>۲ مدم انتخاب    | شرح<br>مثقاضی ترم تابستانیه<br>پرداخت الکترونیکی | اخرین وضعیت<br>مبلغ پرداخت شده : ۰ – مبلغ تایید شده : ۰ |          |

شکل ۲

۶- ورود به بخش ثبت نام با کلیک روی عبارت انتخاب کنار «ثبت نام» و انتخاب واحد های مورد نظر (شـــما مجازید تا پایان زمان ثبت نام ، تغییرات لازم در انتخاب خود را مجددا اعمال نمایید) برای این کار روی درس مورد نظر از فهر ست دروس ارایه شده در پایین صفحه کلیک کنید تا به جدول بالای صفحه منتقل شود. (شکل۳)

| ای برنامه (۲۰ ویسیت)<br>همنگی ۲۰ تهریده سال<br>توضیحات                                | انتشاب)<br>دانشجو)<br>. ا          | ê)                                      |                                            |                                        | م تنبير                           |                                               | C h 7                            |                      |                                |                                         |                            |
|---------------------------------------------------------------------------------------|------------------------------------|-----------------------------------------|--------------------------------------------|----------------------------------------|-----------------------------------|-----------------------------------------------|----------------------------------|----------------------|--------------------------------|-----------------------------------------|----------------------------|
| توفيعات                                                                               |                                    |                                         |                                            |                                        | کروہ درس                          |                                               | 44                               | بت نام               | جهت تَ                         | نتخابى                                  | روس ا                      |
|                                                                                       | مرحك اخذ                           | وضع ثبت                                 | نوع درس                                    | احد واحد<br>عملي                       | 2                                 | تام درس                                       | رس                               | شماره د              | گرود                           | !                                       | ا رخو                      |
|                                                                                       | 1                                  |                                         |                                            |                                        | ]                                 |                                               |                                  |                      |                                | ~                                       | Z                          |
|                                                                                       |                                    |                                         |                                            |                                        |                                   |                                               |                                  |                      |                                | 4                                       |                            |
|                                                                                       |                                    |                                         |                                            |                                        |                                   |                                               |                                  |                      |                                | ~                                       |                            |
|                                                                                       |                                    | _                                       |                                            |                                        | _                                 |                                               |                                  |                      |                                | V                                       |                            |
|                                                                                       |                                    |                                         |                                            |                                        |                                   |                                               |                                  |                      |                                | Y                                       |                            |
|                                                                                       |                                    |                                         |                                            |                                        | _                                 |                                               |                                  |                      |                                | ~                                       |                            |
|                                                                                       |                                    |                                         |                                            | -                                      | -                                 |                                               |                                  |                      |                                | and the second                          |                            |
|                                                                                       |                                    |                                         |                                            |                                        | -                                 | u i                                           | ۱۱ فارسو                         | 11 . 79              |                                | ~                                       |                            |
| بین انتخاب کنید. جوت مشاهده<br>ین گروه های درس کلیک نمایید.<br>بحق لیست<br>عده انتظار | ۱۱ ز جدول پا،<br>ت در ستو<br>ظرفیت | . نظر هود را<br>بر روی علام<br>ضاد ختام | یا گروه مورد<br>دول پایین، ه<br>هم نیاز مث | رد نمایید<br>، درسی چ<br>د پیش<br>ندا: | ل بالا وار<br>گروه هاء<br>إحد واح | گروه درس را در جدو<br>به انتخاب و سایر<br>درس | م، شمار، و<br>ر روی گزینہ<br>نام | ن قبت نا<br>به شد، ب | یس براع<br>ویں اراڈ<br>رہ دریں | تحاب در<br>سایر در<br><sup>4</sup> شعار | ت (نا<br>نامیه ا<br>د هناو |
| <ul> <li>آسائید گروه آموزشی</li> </ul>                                                | . 1                                | -                                       | -                                          | 2. 0                                   |                                   | f                                             |                                  | فارسى                | 11 11                          | . + 4                                   |                            |
| <ul> <li>احالتيد گروه آموزشي</li> </ul>                                               | . 1                                | د ار د                                  |                                            |                                        |                                   | ŕ.                                            | رجى                              | زبان خ               | 11 15                          | . 34                                    | 11                         |
| <ul> <li>اسائید گروہ آموزشی</li> </ul>                                                |                                    |                                         |                                            | دارد                                   |                                   | ېندسى -                                       | متسالات م                        | آساروا               | 17 11                          | ++1                                     |                            |
| <ul> <li>اسائید گروه آموزشی</li> </ul>                                                | · ۵·                               |                                         | دارد                                       | دارد                                   |                                   | ÷.                                            | مهندسى                           | رياضى                | 17 11                          |                                         |                            |
|                                                                                       |                                    |                                         |                                            |                                        |                                   |                                               |                                  |                      |                                |                                         |                            |

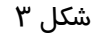

الف- در صورتی که درس مورد نظر خود را از لیست دروس ارایه شده مشاهده نمی کنید ، روی گزینه «انتخاب درس» کلیک کرده و شــماره درس مورد نظر خود را تایپ نمایید تا درس مورد نظر قابل مشاهده گردد.

ب– به اخطارها و پیام های سیستم توجه فرمایید.

ج- در صورت وجود پیغام خطا در بخش تو ضیحات، شما مجاز به اخذ آن درس نیستید .برای مشاهده دلیل و یا دلایل آن می توانید موس *ر*ا روی عبارت خطا نگه دارید . لطفا شـماره درس و یا گروه دیگر *ر*ا امتحان کنید. (**پرداخت بدهی های قبلی دانشجو در این هنگام الزامی است**)

<mark>ندارد.پرداخت الکترونیکی</mark> " در پایین صفحه مشاهده می شود. (شکل ٤)

|             |                |                   | اييد. | کلیک ن      | ای درس     | رن گروه <b>ه</b> | در ستر  | امت | ل پايين، بر روى عا | ده بر روی گزینه 🎻 انتخاب و سایر گروه های درسی جدو | ارائه ش | روس   | ایر در | نامه س        |
|-------------|----------------|-------------------|-------|-------------|------------|------------------|---------|-----|--------------------|---------------------------------------------------|---------|-------|--------|---------------|
| نام استاد   | ليست<br>انتظار | ثبت<br>نام<br>شدہ | ظرفيت | نظام<br>خاص | هم<br>نياز | پیش<br>نیاز      | حد<br>ع | وا  | نحوه ارائه         | نام درس                                           | رس      | ره در | شما    | وه های<br>درس |
| رستمی گوران |                |                   | ۳.    |             |            | دارد             |         | ٣   | عادى               | امه سازی پیشرفته                                  | ۱۲ بر   | 11    | • 1 ٨  |               |
| عزيزى       |                | •                 | ۵     |             |            | دارد             | •       | ٣   | عادى               | نی وبرنامه سازی کامپیوتر                          | ۱۲ مب   | 11    | . **   |               |
| 11 A. 1     |                |                   | * *   |             |            |                  |         | *   |                    | - الا (۲) با ا                                    |         | 11    | **     |               |

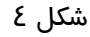

- ۸- برای ورود به مرحله پرداخت الکترونیکی می توانید در انتهای پیام ثبت نام اصلی بر روی عبارت« پرداخت الکترونیکی» الکترونیکی» کلیک نمایید و وارد درگاه بانک مورد نظر خود شده و مبلغ را پرداخت نمایید. بدیهی است در صورت عدم پرداخت شهریه به طور کامل دروس انتخابی شما ثبت نهایی نخواهد شد.
- ۹- در صفحه « پرداختهای الکترونیکی دانشجو» به منظور پرداخت شهریه بر روی آرم بانک مرکزی واقع در سمت چپ بالای صفحه کلیک نمایید.(شکل ۵)

| ئرم پرداخت               | 44V7                      | 🛐 [ترم تابستان سال تحصیلی ۹۸–۹۷                  | 17                     | JAN I                          |                |
|--------------------------|---------------------------|--------------------------------------------------|------------------------|--------------------------------|----------------|
| باره دانشجو<br>داخت بابت | شهريه                     |                                                  |                        | بانک مرکزی                     |                |
| وضعيت                    |                           | بدهکار 😰 مشاهده وضعیت شهریه                      |                        |                                |                |
| لغ پرداختی               | ۳.9                       |                                                  |                        |                                |                |
| ، محدوده نما:            | یش جدول <mark>۳۹۷۳</mark> | 9                                                |                        |                                |                |
| صورتیکه مرا              | حل پرداخت در باد<br>ترم   | انگ بصورت کامل انجام شده ولی در سیست<br>داد. انک | م پاسخ بانک نامش<br>۱۰ | خص است، جهت تبت<br>۱۰۰۰ د ۲۰۰۰ | پرداخت د<br>دا |

شکل ۵

**نکته بسیار مصم** :ثبت نام درو سی که پرداخت الکترونیکی آنها بطور کامل انجام نشده است راس ساعت ۸ صبح روزهای ثبت نام از سیستم آموزش حذف خواهد شد .اگرتا ساعت ۸ صبح پرداخت کامل صورت نپذیرد ثبت نام دانشجو در واحد های انتخابی با میزان بدهی تعریف شده در سیستم حذف خواهد شد و ثبت نام دانشجو کان لم یکن تلقی می شود.

۱۰- پس از پرداخت به صـفحه ثبت نام بازگشـته و بر روی دکمه «اعمال تغییرات» **حتما کلیک** 

نهایید تا پیغام «عملیات با موفقیت انماه شد» ظاهر شود.. (شکل ۶)

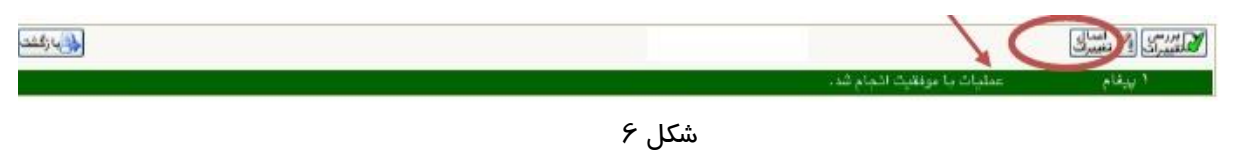

در غیر این صورت دروس انتخابی شما علیرغم واریز شهریه ثبت نخواهند شد .

۱۱- پس از اعمال تغییرات درس ها در فهر ست «دروس انتخابی جهت ثبت نام » دارای و ضعیت ثبت بصورت «ثبت» می شوند. (شکل ۲)

|                                                                                                    |                                                                           |                                                                                                    |                                                     | د انسجو                                                               | نچت نام اصلی                                                                       |
|----------------------------------------------------------------------------------------------------|---------------------------------------------------------------------------|----------------------------------------------------------------------------------------------------|-----------------------------------------------------|-----------------------------------------------------------------------|------------------------------------------------------------------------------------|
| ا فابل الهدُ : *                                                                                                    | هداكثر واهد                                                               | معدل معيار: ١٢                                                                                       |                                                     | وزش آموزش                                                             | نام هانوا دگي : آم                                                                 |
| 🖬 بنظي 🔊 بيريد 🗔 ب                                                                                                    | دانشیں                                                                    | ه <u>نه بند.</u><br>۹ گروه درمن                                                                      | 1 125 - 0                                           | ت نام 💽 جدید                                                          | ، انتخابی جهت قبن                                                                  |
| ترهيعات                                                                                                    | فحثيت مرهله اغذ                                                           | واحد واحد ترع درب                                                                                    | نام درس                                             | شماره درس                                                             | فوات گروه ت                                                                        |
|                                                                                                    | بت اصلی                                                                   | ۲ ، غمومی ( تَد                                                                                      |                                                     | ۱۱، ۱۱، ۱۱، قارسی                                                     |                                                                                    |
|                                                                                                    |                                                                           |                                                                                                    |                                                     |                                                                       |                                                                                    |
|                                                                                                    |                                                                           |                                                                                                    |                                                     |                                                                       |                                                                                    |
|                                                                                                    |                                                                           |                                                                                                    |                                                     |                                                                       |                                                                                    |
|                                                                                                    |                                                                           |                                                                                                    |                                                     |                                                                       |                                                                                    |
|                                                                                                    |                                                                           |                                                                                                    |                                                     |                                                                       |                                                                                    |
|                                                                                                    |                                                                           |                                                                                                    |                                                     |                                                                       |                                                                                    |
|                                                                                                    |                                                                           |                                                                                                    |                                                     |                                                                       |                                                                                    |
|                                                                                                    |                                                                           |                                                                                                    |                                                     |                                                                       |                                                                                    |
|                                                                                                    |                                                                           |                                                                                                    | 10 11 11 11 1                                       | •                                                                     |                                                                                    |
| يين انتخاب كنيد . جهت مشاهده                                                                                          | نظر هود را از جدول چا                                                     | ل بالا وارد تمایید یا گروه مورد                                                                      | لروه درین را در جدو<br>هستندین                      | ئېت نام، شناره و گ                                                    | انتشاب درس برای ا                                                                  |
| يين انتخاب كنيد. جهت مشاهده<br>ن گروه های درم كليک ضاييد.                                                             | نظر هود را از جدول پا.<br>ر روی طاعق در سلو                               | ل بالا وارد نمایید یا گروه مورد<br>گروه های درسی جدول پایین، بر                                      | لروه درس را در جدو<br>• الانتقاب] و سایر            | ئیت نام، شیاره و گ<br>ه شد، بر روی گزینه                              | انتخاب درس برای :<br>به سایر دروس ارائیه                                           |
| يين انتخاب كنيد. چېت ــــُــهده<br>ن گروه های درم كليک ثماييد.<br>م حالم حال                                          | نظر خود را از جدول پا:<br>ر روی حالت در ستو<br>ا                          | ل باقا وارد نمایید یا گروه مورد<br>.گروه های درسی جدول پایین، بر                                     | لرود درس را در جدو<br>الانتقاب و سایر<br>درس و سایر | ئیت نامه شماره و گ<br>ه شده بر روی گزینه                              | انتخاب درین برای :<br>به سایر دروین اراثه<br>در ا                                  |
| يين انتخاب كنيد. چېت مشاهده<br>ن گروه های درس كليک نماييد.<br>قبت اليست نام اسقاد                                     | نظر خود را از خدرل یا:<br>ر روی طاعت در ست<br>ساد خام<br>خام (هرمیت خ     | ل بالا وارد تسایید یا گروه مورد<br>گروه های درسی جدیل پایین، بر<br>راهد اواهد پیش اهم نیاز منظ       | لروه درس را در جدو<br>• (یکی انتشام) و سایر<br>درس  | ئیت شام، شماره و گ<br>• شده بر روی گزینه<br>- نام -                   | انتخاب درین برای :<br>به سایر دروس اراثه<br><sup>باکا</sup> شماره درس              |
| بین (نتخاب کنید. جوت مشاهده<br>ن گروه های درس کلیک نمایید.<br>قده (نتظار) نام استاد<br>ه استند گره آس(نش              | نظر خرد را از جدول په<br>ر روی طاعت در ستو<br>نهد خطاع<br>نهد خاص هرویت : | ل بالا وارد نمایید یا گروه مورد<br>گروه های درسی جدیل پایین، بر<br>را هد اعضی<br>نا هد اعضی نیاز منط | لروه درین را در جدو<br>• ایک انتشاع<br>درس<br>درس   | ئیت نام، شماره و گ<br>ه شده بر روی گزینه<br>نام د                     | انتخاب درین برای :<br>به سایر دروین ازائیه<br>باکی شماره درین<br>در ۱۱ ۱۱ م        |
| یین انتخاب کنید. جهت شاهده<br>ن گروه های درم کلیک ضابید.<br>قده<br>انتظار<br>اساتید گرره آسوزشو<br>اساتید گاره آسوزشو | نظر خرد را از جدول په<br>ر وی خامت در ستو<br>ندد خاص<br>مرد ا             | ل بالا وارد تمایید یا گروه مورد<br>گروه های درسی هدیل پایین، بر<br>اهد واهد<br>بیان شیاز هم نیاز منظ | لروه درین را در جدو<br>انتشاب<br>وین<br>رس          | ئیت نام، شماره و گ<br>• شده بر روی گزیت<br>نام د<br>نارسی<br>نار ها ه | انتخاب دری برای ا<br>به سایر دروی ارائه<br>یاکی شماره درین<br>۲۹۰ ۱۱ ۱۱ ه<br>۱۹ ۵۷ |

| γ | شكل      |
|---|----------|
|   | <u> </u> |

۱۲-در نهایت در صفحه اطلاعات جامع دانشجو ،ترم تابستان به همراه دروس ثبت نام شده قابل مشاهده است . و وضعیت دانشجو تا زمان پایان ترمیم به صورت «درحال ثبت نام» می باشد. همچنین از مسیر های زیر می توانید نتایج ثبت نام *ر*ا مشاهده نمایید:

ثبت نام / گزارشهای ثبت نام / ثبت نام / نتیمه ثبت نام ... و یا برنامه هفتگی دانشمو ...

- ۱۳-حضـور در جلسـه امتحان منحصـرا با ارایه کارت ورود به جلسـه امتحان امکان پذیر اسـت که در هفته پنجم(۱۳۹۸/۰۵/۱۹ لغایت ۱۳۹۸/۰۵/۲۶) قابل م شاهده و پرینت می با شد. در صورتیکه دان شجو بدهی خود را با سیستم تسویه نکرده باشد ، امکان فوق برای وی میسر نخواهد بود.
  - ۱۲- عدم حضور در جلسه امتحان به منزله درج نمره صفر در آن درس خواهد بود.

# دانشجویان مهمان ترم ۳۹۷۲ و قبل از آن

دانشجویان که در ترم قبل در دانشگاه مهمان بوده اند و علاقمند هستند تا در ترم تابستان نیز واحدهایی *ر*ا در دانشـگاه تربیت دبیر شـهید *ر*جایی اخذ نمایند . لا*ز*م اسـت **به اداره خدمات رایانه** اتاق ۱۰۱ مراجعه نمایند.

### ایام خوشی را در دانشگاه تربیت دبیر شهید رجایی برای شما آرزومندیم